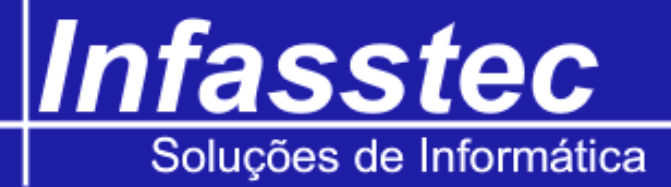

## Emissão carnê

Para acessar a emissão de carnê, clique no menu Emissões, e clique em Emissão de Carnê. Surgirá a tela abaixo:

| 🞯 Emissão de Carnê |                  |                                                                                                    |     |
|--------------------|------------------|----------------------------------------------------------------------------------------------------|-----|
|                    | Emiss            | ão de Carnê                                                                                                    |     |
|                    |                  |                                                                                                    |     |
|                    | Selecione o Tipo |                                                                                                    |     |
|                    | Pedido           | 🔘 Ordem de Serviço                                                                                                    |     |
|                    |                  |                                                                                                    |     |
|                    | Pedido:          | Gerar                                                                                                    |     |
|                    |                  |                                                                                                    |     |
|                    |                  |                                                                                                    |     |
|                    |                  |                                                                                                    |     |
|                    |                  |                                                                                                    |     |
|                    |                  |                                                                                                    |     |
|                    |                  |                                                                                                    |     |
|                    |                  |                                                                                                    |     |
|                    |                  |                                                                                                    |     |
|                    |                  |                                                                                                    |     |
|                    | Imprimir         | Limpar Sai                                                                                                    | r l |
|                    |                  | and the second second sec |     |
|                    |                  |                                                                                                    |     |

Primeiro selecione o tipo, pedido ou ordem de serviço. Neste exemplo usaremos o tipo pedido:

Clique em pedido digite o número do pedido, e pressione Gerar. Surgirá uma tela parecida com esta:

| 💿 Pedido           | Ordem de Serviço               |   |
|--------------------|--------------------------------|---|
|                    |                                |   |
| Pedido:            | 833 Gerar                      |   |
|                    |                                |   |
|                    |                                |   |
| Cód. Cliente: 3    |                                |   |
| Cliente: PERNAMBUC | ANAS                           |   |
| Parcelas: 01/10    | Primeiro Vencimento: 25/02/201 | 0 |
|                    | Valor da Parcela: R\$ 617,52   |   |
| Pedido: 833        |                                |   |

| Im | nrimir |
|----|--------|
|    |        |

Pressione o botão imprimir para gerar os carnês.

1

## Infasstec Soluções de Informática

| Limpar: | Pressione o botão limpar para digitar um novo número de pedido ou           |
|---------|-----------------------------------------------------------------------------|
|         | 0.C.                                                                        |
| Sair:   | Fecha a janela de emissão de carnê dentro do sistema INFAMAT <sup>®</sup> . |